## いろいろな情報を見る

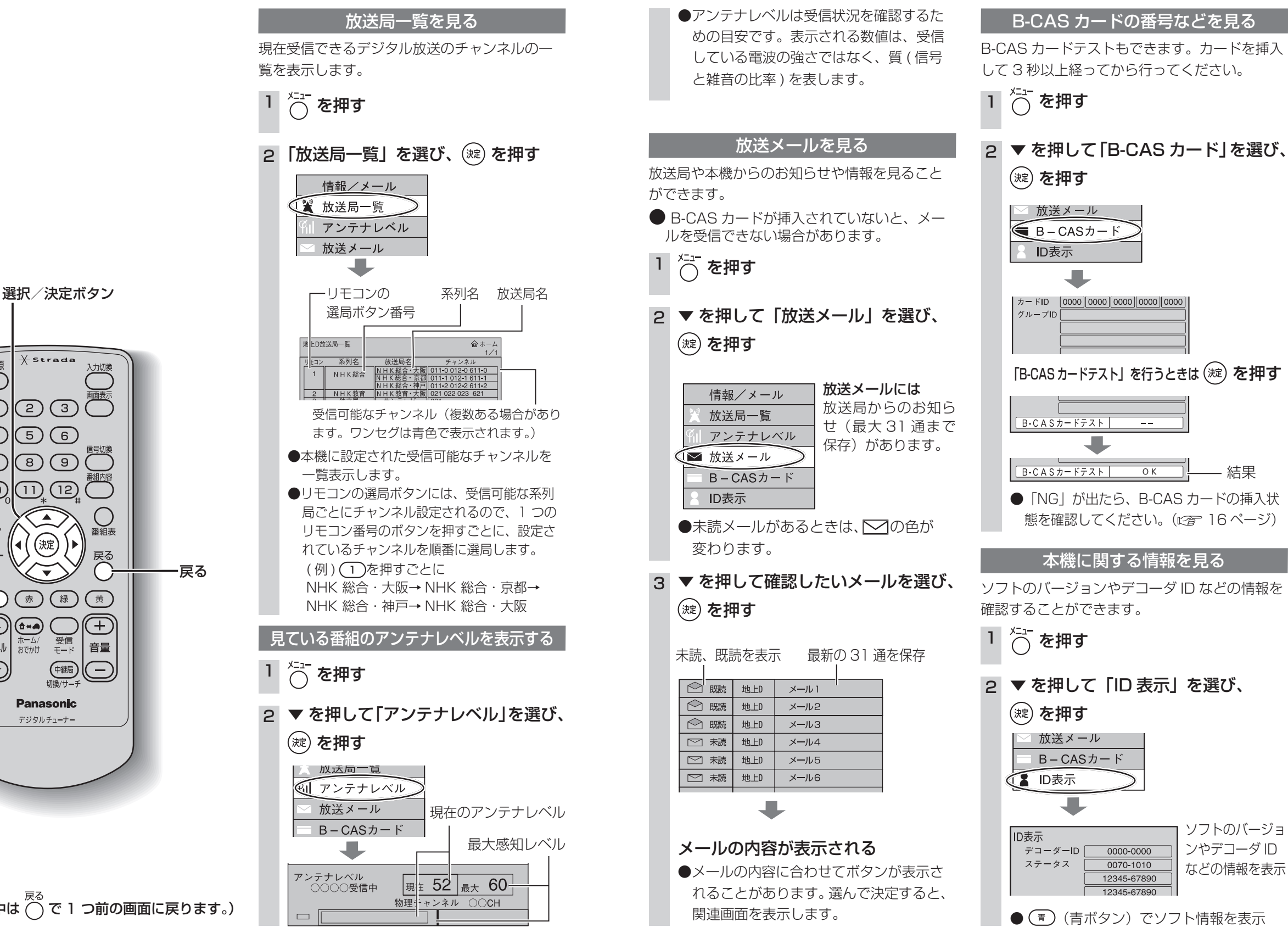

メニュー Xstrada 電源 (1)(2)(3)(5)(6)見 (4)(8) $\overline{7}$ る (11) (12)(10)@ <del>7</del>-9 番組表 淀 いろいろな情報を見る (青)(赤)(緑)(黄)  $(\frown$ (+)(**à-**A) 受信 ホーム/ おでかけ チャンネル 音量  $\odot$ 中継局 切換/サー \_ Panasonic デジタルチューナー

青ボタン

(操作の途中は 〇 で 1 つ前の画面に戻ります。)

36

見

る

いろいろな情報を見る